# คู่มือการ Fix ภาษีระหว่างงวดและ

# งวดสุดท้ายของพนักงาน

- 1. กรณีพนักงานต้องการให้หักภาษีแบบคงที่ทุกๆเดือน แล้วจ่ายตามจริงที่โปรแกรมคำนวณให้ตอนเดือนสุดท้ายของปี
- 2. กรณีพนักงานต้องการให้หักภาษีแบบคงที่ทุกๆเดือน รวมถึงเดือนสุดท้ายของปี

# <u>กรณที่ 1</u>

<u>ตัวอย่าง</u> นายทคสอบจำกัด เงินเดือน 36000 บาทต่อเดือน ต้องการให้หักภาษีเดือนละ 500 ตั้งแต่เดือนมกราคมจนถึงเดือนพฤสจิกายน เมื่อถึงเดือนธันวากมต้องการให้โปรแกรมหักภาษีให้เองตามเงินได้จริงทั้งปี <u>ตอบ</u> จากเงื่อนไขดังกล่าวข้างต้น สามารถตั้งค่าในโปรแกรมเงินเดือนตามขั้นตอนดังนี้

### 1. การตั้งค่าในแฟ้มประวัติพนักงาน

การกำหนดวิธีการกำนวณภาษีในแฟ้มประวัติพนักงานซึ่งมีขั้นตอนดังนี้

- > หน้าจอ การตั้งค่า → เลือก ระบบเงินเดือน → เลือก แผนกที่พนักงานสังกัด → ดับเบิ้ลคลิก ที่ชื่อพนักงาน → เลือก แถบภาษีเงินได้
  → เลือก แถบวิธีคำนวณ
- มื่อปรากฏหน้าจอ รายละเอียดการคำนวณภาษีแล้ว ให้ทำการระบุ เฉพาะกรณีที่ต้องการแก้ใขภาษีนำส่งเอง งวดระหว่างปี

→ คลิก ✓ ในช่อง ต้องการแก้ไข → ระบุ จำนวนเงินที่ต้องการนำส่งไม่เกิน → คลิก ปุ่มบันทึก

#### <u>ดังภาพตัวอย่าง</u>

| แฟ้ม แก้ไข หน้าต่าง วิร               | ne 🖉 🥥 🖬 🕅                                                                                                    |                            |                                               |                                  |  |
|---------------------------------------|----------------------------------------------------------------------------------------------------|----------------------------|-----------------------------------------------|----------------------------------|--|
| แฟ้มพบัคงาน                           | การศึกษา ฝึกอบรมพิเศษ ความสาม                                                                                                    | มารถพิเศษ ประวัติการทำงาน  | ปรับเงินเดือน/ดำแหน่ง ผลงานพิเศษ ความเ        | งิดและโทษ   อื่นๆ   เอกสารอื่น   |  |
| 4 - 🦲 02 ระยอง<br>4 - 🦳 A01 บคคล      | วิธีสานอยู่ เรื่องการเกิด                                                                                                    | แลงคม กองทุนสารองฯ เงนคาบร | ะหน-ป-พอน   กิษษษษมภาวรรมก   เกลสอก   พุณคน   | ารลา   ตางงาต   ศูสมรส   แพมบุคค |  |
| 🔤 🖸 001 - หตุสอบ จ                    | MANNASTA                                                                                                    |                            |                                               |                                  |  |
| ⊳ - 🦲 A03 ชางปูน<br>⊳ - 🦳 A04 ช่างไม้ | * ***                                                                                                    |                            |                                               |                                  |  |
| - 🦳 03 ชลบุรี                         |                                                                                                    |                            |                                               |                                  |  |
| -                                     | วธยนแบบกงด.91                                                                                                    | พอรมกงด.91                 |                                               |                                  |  |
|                                       | หกเงนสนบสนุนการศกษาและเงนบ                                                                                                    | 5778                       | เฉพาะกรณ เม เดเบนพนกงานองแตตนบ                |                                  |  |
|                                       | เงินสนับสนุนเพื่อการศึกษา                                                                                                    | 0.00                       | จำนวนเดือนที่ต้องจ่ายภาษี(ต่อปี)              | 12                               |  |
|                                       | เงินบริจาค                                                                                                    | 0.00                       | เงินได้ก่อนเข้าเป็นพนักงาน                    | 0.00                             |  |
|                                       | หักภาษีเงินได้ที่ได้รับยกเว้นจากการ                                                                                                    | รซื้ออสังหาริมทรัพย์       | ภาษีที่ถูกหักก่อนเข้าเป็นพนักงาน              | 0.00                             |  |
|                                       | น้ออาพีเมินได้อี่ได้รับของวัน                                                                                                    | 0.00                       |                                               |                                  |  |
|                                       | บอล่าอรับบริเทศรัพท์ๆ                                                                                                    | 0.00                       | -เฉพาะกรณีที่ไม่ได้ใช้โปรแกรมคำนวณตั้งแต่ต้นป |                                  |  |
|                                       | ANNUMATION OF THE OWNER OF THE OWNER | 0.00                       | เงินได้ก่อนใช้โปรแกรม                         | 0.00                             |  |
|                                       |                                                                                                    |                            | ภาษีที่ถูกหักก่อนใช้โปรแกรม                   | 0.00                             |  |
|                                       |                                                                                                    |                            | ภาษีที่บริษัทออกให้ก่อนใช้โปรแกรม             | 0.00                             |  |
|                                       |                                                                                                    |                            |                                               |                                  |  |
|                                       | รายการเงินได้ที่ได้รับยกเว้น                                                                                                    |                            | เฉพาะกรณตองการแก้ไขภาษน้ำสังเอง               |                                  |  |
|                                       | กองหนปวเหน็จปวนาณข้าราชการ                                                                                                    | 0.00                       | UNTERPORT                                     |                                  |  |
|                                       | กองหนุสงเตราะห์ตรโรงเรียนเออช                                                                                                    | u 0.00                     | ต้องการแก้ไข                                  | 2.00                             |  |
|                                       | เงินสะสมอองหนอารออมแห่งชาติ                                                                                                    | 0.00                       | ตองการนาสง เมเกน 30                           | 5.00                             |  |
|                                       | ผู้มีเงินได้อายุตั้งแต่ 65 ปี                                                                                                    | 0.00                       | งวดปลายปี                                     |                                  |  |
|                                       | คู่สมรสอายุตั้งแต่ 65 ปี                                                                                                    | 0.00                       | ต้องการแก้ไข                                  |                                  |  |
|                                       | เงินค่าชดเชยที่ได้รับตามกฎหมายเ                                                                                                    | เรงงาน 0.00                | ต้องการนำส่งไม่เกิน 0.00                      |                                  |  |
|                                       |                                                                                                    |                            |                                               |                                  |  |
|                                       |                                                                                                    |                            |                                               |                                  |  |
|                                       |                                                                                                    |                            |                                               |                                  |  |
|                                       |                                                                                                    |                            |                                               |                                  |  |
|                                       |                                                                                                    |                            | 💙 บันทักล                                     | บ 🖌 บันทึก ยกเลิก                |  |

#### 2. การตรวจสอบผลการคำนวณเงินเดือน

หลังจากบันทึกข้อมูลตามขั้นตอนข้างต้น และทำการสั่งคำนวณเงินเดือนแล้ว สามารถตรวจสอบภาษีที่พนักงานต้องชำระว่าถูกต้อง ตามที่กำหนดไว้หรือไม่ โดยมีขั้นตอนดังนี้

## ➤ หน้าจอ งานเงินเดือน → เลือก ผลกำนวณเงินเดือน → กลิกที่ งวดเงินเดือนที่ต้องการ → ดับเบิ้ลกลิกที่ ชื่อแผนกที่ต้องการ → ดับเบิ้ลกลิกที่ ชื่อพนักงาน ที่ต้องการตรวจสอบ จะปรากฏหน้าจอผลการกำนวณของพนักงาน

## <u>ดังภาพตัวอย่าง</u>

| ∛ม แ≀    | าไข หน้าต่าง วิธีใช้     |                     |                 | Li.          | 6     |          |            | 14        | 1           |                |             |             |              | 11 îki |
|----------|--------------------------|---------------------|-----------------|--------------|-------|----------|------------|-----------|-------------|----------------|-------------|-------------|--------------|--------|
|          | .ลข ปฏิทิน เพิ่ม         | ) (อ)<br>เดิม แก้ไข | <b>()</b><br>តប | ()<br>พื้นทุ |       | //>//>// | สอบถาม     | 2<br>7514 |             |                |             |             |              |        |
| เกทข้อ   | มูล ∆วันที่ ∆            |                     |                 |              |       |          |            |           |             |                |             |             |              |        |
|          | ซื้อ                     | เงินเพิ่ม           | เงินหัก         | อื่นๆ        | จำนวน | ครั้ง    | ค่าใช้จ่าย | ค์ดภาษี   | ประกันสังคม | สำรองเฉี้ยงชัพ | ลงบัญชีสาขา | ลงบัญชีแผนก | ลงบัญชัหน่วย |        |
| ระเภทร   | ม้อมูล : 3.ผลการศำนวณ    |                     |                 |              |       |          |            |           |             |                |             |             |              |        |
| วันที่   | : 30/09/2560             |                     |                 |              |       |          |            |           |             |                |             |             |              |        |
| 1        | เงินเดือน                | 36,000.00           |                 |              | 30.00 | 1.00     | 0.00       | 36,000.00 | 36,000.00   | 36,000.00      | ระยอง       | บุคคล       | นายสมพงษ์    | ปลวกเ  |
| 7        | หักประกันสังคม           |                     | 750.00          |              | 1.00  | 1.00     | 0.00       |           |             | 2.3            | ระยอง       | บุคคล       | นายสมพงษ์    | ปลวกเ  |
| 13       | หักภาษีเงินได้           |                     | 500.00          |              | 1.00  | 1.00     | 0.00       |           |             |                | ระยอง       | บุคคล       | นายสมพงษ์    | ปลวกเ  |
| 8        | ประกันสังคมที่บริษัทสมทบ |                     |                 | 750.00       | 1.00  | 1.00     | 0.00       |           |             |                | ระยอง       | บุคคล       | นายสมพงษ์    | ปลวกเ  |
| 29       | ภาษีที่โปรแกรมคำนวณได้   |                     |                 | 900.00       | 1.00  | 1.00     | 0.00       |           |             |                | ระยอง       | บุคคล       | นายสมพงษ์    | ปลวกเ  |
| 15       | เงินที่พนักงานได้รับ     | 34,750.00           |                 |              | 1.00  | 1.00     | 0.00       | Ĩ,        |             |                | ระยอง       | บุคคล       | นายสมพงษ์    | ปลวกเ  |
| ] วันที่ | : 31/10/2560             |                     |                 |              |       |          |            |           |             |                |             |             |              |        |
| 1        | เงินเดือน                | 36,000.00           |                 |              | 31.00 | 1.00     | 0.00       | 36,000.00 | 36,000.00   | 36,000.00      | ระยอง       | บุคคล       | นายสมพงษ์    | ปลวกเ  |
| 7        | หักประกันสังคม           |                     | 750.00          |              | 1.00  | 1.00     | 0.00       |           |             |                | ระยอง       | บุคคล       | นายสมพงษ์    | ปลวกเ  |
| 13       | ห้กภาษีเงินได้           |                     | 500.00          |              | 1.00  | 1.00     | 0.00       |           |             |                | ระยอง       | บุคคล       | นายสมพงษ์    | ปลวกเ  |
| 8        | ประกันสังคมที่บริษัทสมทบ |                     |                 | 750.00       | 1.00  | 1.00     | 0.00       |           |             |                | ระยอง       | บุคคล       | นายสมพงษ์    | ปลวกเ  |
| 29       | ภาษีที่โปรแกรมคำนวณได้   |                     |                 | 900.00       | 1.00  | 1.00     | 0.00       |           |             |                | ระยอง       | บุคคล       | นายสมพงษ์    | ปลวกเ  |
| 15       | เงินที่พนักงานได้รับ     | 34,750.00           |                 |              | 1.00  | 1.00     | 0.00       |           |             |                | ระยอง       | บุคคล       | นายสมพงษ์    | ปลวกเ  |
| วันที่   | : 30/11/2560             |                     |                 |              |       |          |            |           |             |                |             |             |              |        |
| 1        | เงินเดือน                | 36,000.00           |                 |              | 30.00 | 1.00     | 0.00       | 36,000.00 | 36,000.00   | 36,000.00      | ระยอง       | บุคคล       | นายสมพงษ์    | ปลวกเ  |
| 7        | หักประกันสังคม           |                     | 750.00          |              | 1.00  | 1.00     | 0.00       |           |             |                | ระยอง       | บุคคล       | นายสมพงษ์    | ปลวกเ  |
| 13       | ห้กภาษีเงินได้           |                     | 500.00          |              | 1.00  | 1.00     | 0.00       |           |             |                | ระยอง       | บุคคล       | นายสมพงษ์    | ปลวกเ  |
| 8        | ประกันสังคมที่บริษัทสมทบ |                     |                 | 750.00       | 1.00  | 1.00     | 0.00       |           |             |                | ระยอง       | บุคคล       | นายสมพงษ์    | ปลวกเ  |
| 29       | ภาษีที่โปรแกรมคำนวณได้   |                     |                 | 900.00       | 1.00  | 1.00     | 0.00       |           |             |                | ระยอง       | บุคคล       | นายสมพงษ์    | ปลวกเ  |
| 15       | เงินที่พนักงานได้รับ     | 34,750.00           |                 |              | 1.00  | 1.00     | 0.00       |           |             |                | ระยอง       | บุคคล       | นายสมพงษ์    | ปลวกเ  |
| วันที่   | : 31/12/2560             |                     |                 |              |       |          |            |           |             |                |             |             |              | 100    |
| 1        | เงินเดือน                | 36,000.00           |                 |              | 31.00 | 1.00     | 0.00       | 36,000.00 | 36,000.00   | 36,000.00      | ระยอง       | บุคคล       | นายสมพงษ์    | ปลวกเ  |
| 7        | หักประกันสังคม           |                     | 750.00          |              | 1.00  | 1.00     | 0.00       |           |             |                | ระยอง       | บุคคล       | นายสมพงษ์    | ปลวกเ  |
| 13       | หักภาษีเงินได้           |                     | 3,550.00        |              | 1.00  | 1.00     | 0.00       |           |             |                | ระยอง       | บุคคล       | นายสมพงษ์    | ปลวกแ  |
| 8        | ประกันสังคมที่บริษัทสมทบ |                     |                 | 750.00       | 1.00  | 1.00     | 0.00       |           |             |                | ระยอง       | บุคคล       | นายสมพงษ์    | ปลวกเ  |
| 15       | เงินที่พนักงานได้รับ     | 31,700.00           |                 |              | 1.00  | 1.00     | 0.00       |           |             |                | ระยอง       | บุคคล       | นายสมพงษ์    | ปลวกเ  |

#### <u>หมายเหตุ</u>

- งวดเดือนมกราคม เดือนพฤศจิกายน : พนักงานจะถูกหักภาษีเงินได้ 500 บาท ตามที่กำหนดในแฟ้มประวัติ
- งวดเดือนธันวาคม : พนักงานถูกหักภาษี 3550 บาท ตามที่โปรแกรมคำนวณให้

# <u>กรณที่ 2</u>

<u>ตัวอย่าง</u> นายทคสอบจำกัค เงินเคือน 36000 บาทต่อเดือน ต้องการให้หักภาษีเคือนละ 500 บาท ตั้งแต่เดือนมกราคมจนถึงเคือนพฤสจิกายน เมื่อถึงเดือนธันวาคมต้องการให้หักภาษีเพียง 2000 บาท <u>ตอบ</u> จากเงื่อนไขคังกล่าวข้างต้น สามารถตั้งค่าในโปรแกรมเงินเดือนตามขั้นตอนคังนี้

## 2. การตั้งค่าในแฟ้มประวัติพนักงาน

การกำหนดวิธีการกำนวณภาษีในแฟ้มประวัติพนักงานซึ่งมีขั้นตอนดังนี้

- > หน้าจอ การตั้งค่า → เลือก ระบบเงินเดือน → เลือก แผนกที่พนักงานสังกัด → ดับเบิ้ลคลิก ที่ชื่อพนักงาน → เลือก แถบภาษีเงินได้
  → เลือก แถบวิธีคำนวณ
- > เมื่อปรากฏหน้าจอ รายละเอียดการคำนวณภาษีแล้ว ให้ทำการระบุ เฉพาะกรณีที่ต้องการแก้ไขภาษีนำส่งเอง → คลิก ✓ ในช่อง
  ต้องการแก้ไข ทั้งงวดระหว่างปี และงวดปลายปี → ระบุ จำนวนเงินที่ต้องการนำส่งไม่เกิน ทั้งงวดระหว่างปีและงวดปลายปี
  → คลิก ปุ่มบันทึก

### <u>ดังภาพตัวอย่าง</u>

| นักงาน                         | การศึกษา ฝึกอบรมพิเศษ ความสามารถพิเ        | ศษ ประวัติการทำงาน ปรับ     | บเงินเดือน/ตำแหน่ง ผลงานพิเศษ ควา           | มผิดและโทษ อื่นๆ เอก             |  |  |
|--------------------------------|--------------------------------------------|-----------------------------|---------------------------------------------|----------------------------------|--|--|
| 02 ระยอง                       | ชื่อ-สกุล เงินเดือน ภาษเงนใด ประกันสังคม   | I กองหุนสำรองฯ เงินคำประกับ | น-ถู้-ผ่อน   บุคคลคำประกัน   เบียขยัน   สีท | ธิการลา   ต่างชาติ   คู่สมรส   แ |  |  |
| 💆 001 - หดสอบ จ                | ารคานาณ นกรดนขอน                           |                             |                                             |                                  |  |  |
| 🧾 A03 ช่างปูน<br>🦳 A04 ช่างไม้ | * 255                                      | เรืออาสี อะสีร่วย 👘         |                                             |                                  |  |  |
| 03 ชลบุรี                      |                                            |                             |                                             |                                  |  |  |
|                                | รอยแบบทางต. 71                             | ME311401.91                 | าวพาะอะถู้ไปได้เป็นหม้องวนตั้นเก่ตับปี      |                                  |  |  |
|                                |                                            |                             |                                             |                                  |  |  |
|                                | เงินสนับสนุนเพื่อการศึกษา                  | 0.00                        | จำนวนเดือนที่ต้องจ่ายภาษิ(ต่อปี)            | 12                               |  |  |
|                                | เงนบรลาค                                   | 0.00                        | เงินได้ก่อนเข้าเป็นพนักงาน                  | 0.00                             |  |  |
|                                | หักภาษีเงินได้ที่ได้รับยกเว้นจากการซื้ออล้ | <b>เงหาร</b> ิมหรัพย์       | ภาษีที่ถูกหักก่อนเข้าเป็นพนักงาน            | 0.00                             |  |  |
|                                | ห้กภาษีเงินได้ที่ได้รับยกเว้น              | 0.00                        |                                             |                                  |  |  |
|                                | มูลค่าอสังหาริมหรัพย์ฯ                     | 0.00                        |                                             |                                  |  |  |
|                                | <u>.</u>                                   |                             | เงินได้ก่อนใช้โปรแกรม                       | 200,000.00                       |  |  |
|                                |                                            |                             | ภาษีที่ถูกหักก่อนใช้โปรแกรม                 | 0.00                             |  |  |
|                                |                                            |                             | ภาษีที่บริษัทออกให้ก่อนใช้โปรแกรม           | 0.00                             |  |  |
|                                | protecting and the                         |                             | เฉพาะกรณีต้องการแก้ไขภาษีนำส่งเอง           |                                  |  |  |
|                                | รายการเงินได้ที่ได้รับยกเว้น               |                             | งวดระหว่างปี                                |                                  |  |  |
|                                | กองทุนปาเหน็จปานาญข้าราชการ                | 0.00                        | ต้องการแก้ไข 🔍                              |                                  |  |  |
|                                | กองทุนสงเคราะห์ครูโรงเรียนเอกชน            | 0.00                        | ต้องการนำส่งไม่เกิน !                       | 500.00                           |  |  |
|                                | เงินสะสมกองทุนการออมแห่งชาต <b>ิ</b><br>~  | 0.00                        | งวดปลายปี                                   |                                  |  |  |
|                                | ยู่มีเงินได้อายุดังแต่ 65 ปี               | 0.00                        | ต้องการแก้ไข 🔍                              |                                  |  |  |
|                                | คู่สมรสอายุดังแต่ 65 ปี                    | 0.00                        | ต้องการนำส่งไม่เกิน 2,0                     | 000.00                           |  |  |
|                                | เงินค่าชดเชยหิได้รับตามกฎหมายแรงงาน        | 0.00                        |                                             |                                  |  |  |
|                                | 15                                         |                             |                                             |                                  |  |  |
|                                |                                            |                             |                                             |                                  |  |  |
|                                |                                            |                             |                                             |                                  |  |  |

#### 2. การตรวจสอบผลการคำนวณเงินเดือน

หลังจากบันทึกข้อมูลตามขั้นตอนข้างต้น และทำการสั่งคำนวณเงินเดือนแล้ว สามารถตรวจสอบภาษีที่พนักงานต้องชำระว่าถูกต้อง ตามที่กำหนดไว้หรือไม่ โดยมีขั้นตอนดังนี้

# ➤ หน้าจอ งานเงินเดือน → เลือก ผลคำนวณเงินเดือน → กลิกที่ งวดเงินเดือนที่ต้องการ → ดับเบิ้ลกลิกที่ ชื่อแผนกที่ต้องการ → ดับเบิ้ลกลิกที่ ชื่อพนักงาน ที่ต้องการตรวจสอบ จะปรากฏหน้าจอผลการคำนวณของพนักงาน

## <u>ดังภาพตัวอย่าง</u>

|       |          | 7                          |            |          |          |       |           |           |           |              |                                         |               |              |                                       |            |
|-------|----------|----------------------------|------------|----------|----------|-------|-----------|-----------|-----------|--------------|-----------------------------------------|---------------|--------------|---------------------------------------|------------|
| . 143 | ពេ       | เข หนาตาง วธเช             |            |          | 14       | 19    | -         |           | 19        | 17           |                                         |               |              |                                       |            |
|       |          | 5                          |            |          |          |       | Þ         | J         |           |              |                                         |               |              |                                       |            |
| าร์อ  | งค์ดเล   | ลข ปฏิทิน เพิ่ม            | เต๋ม แก้ไร | ย ลบ     | ฟื่น     | મ     | ค้นหา     | สอบกาม    | ง วิธี    | ใช้          |                                         |               |              |                                       |            |
|       |          |                            |            |          |          |       |           |           |           |              |                                         |               |              |                                       |            |
| 1215  | ทข้อมู   | <u>ู่ล ∆</u> วันที่ ∆      |            |          |          |       |           |           |           |              |                                         |               |              |                                       |            |
|       | -        |                            | . trunda   |          | £        | 1     | -ř.       |           | đarađi.   | . laužu ženu | Anna an Anna Anna Anna Anna Anna Anna A |               |              | - utertauleu                          |            |
|       | วันเชื่  | 30/09/2560                 | NUTUR      | миип     | 0W)      | 41474 | 1110      | PITERALIS |           | DISTIGNIN    | N 1360168300F                           | NATERIAN LO I | ไขงานถือแพตน | ไหงกะกิจหตรอง                         | NADEB.9 15 |
|       | 1        |                            | 36,000,00  |          |          | 30.00 | 1.00      | 0.00      | 36,000,00 | 36,000,00    | 36,000,00                               | ernoa         | 1000         | นอยสมเหลร์                            | 12200004   |
|       | 7        | เงินเตอน<br>นักประกับสังคม | 30,000.00  | 750.00   |          | 1.00  | 1.00      | 0.00      | 30,000.00 | 30,000,00    | 50,000.00                               | 5-100         | บุคคล        | นายสบพงษ์                             | ปลากแดง    |
|       | 13       | ห้กภาษีเงินได้             |            | 500.00   |          | 1.00  | 1.00      | 0.00      |           |              |                                         | ระยอง         | บคคล         | นายสมเพงษ์                            | ปลวกแดง    |
|       | 8        | ประกันสังคมที่บริษัทสมทบ   |            | 000,00   | 750,00   | 1.00  | 1.00      | 0,00      |           |              |                                         | ระยอง         | บคคล         | นายสมพงษ์                             | ปลวกแดง    |
|       | 29       | ภาษีที่โปรแกรมศานวณได้     |            |          | 900.00   | 1.00  | 1.00      | 0.00      |           |              |                                         | ระของ         | บคคล         | นายสมพงษ์                             | ปลวกแดง    |
|       | 15       | เงินที่พนักงานได้รับ       | 34,750.00  |          |          | 1.00  | 1.00      | 0.00      |           |              |                                         | ระยอง         | บุคคล        | นายสมพงษ์                             | ปลวกแดง    |
| Ξ     | วันที่ : | 31/10/2560                 |            | 9<br>12  |          |       |           |           |           |              | K U                                     |               | 1.22         |                                       |            |
|       | 1        | เงินเดือน                  | 36,000.00  |          |          | 31.00 | 1.00      | 0.00      | 36,000.00 | 36,000.00    | 36,000.00                               | ระยอง         | บุคคล        | นายสมพงษ์                             | ปลวกแดง    |
|       | 7        | หักประกันสังคม             |            | 750.00   |          | 1.00  | 1.00      | 0.00      |           |              |                                         | ระของ         | บุคคล        | นายสมพงษ์                             | ปลวกแดง    |
|       | 13       | หักภาษีเงินได้             |            | 500.00   |          | 1.00  | 1.00      | 0.00      |           |              |                                         | ระยอง         | บุคคล        | นายสมพงษ์                             | ปลวกแดง    |
|       | 8        | ประกันสังคมที่บริษัทสมทบ   |            |          | 750.00   | 1.00  | 1.00      | 0.00      |           |              |                                         | ระยอง         | บุคคล        | นายสมพงษ์                             | ปลวกแดง    |
|       | 29       | ภาษีที่โปรแกรมศานวณได้     |            |          | 900.00   | 1.00  | 1.00      | 0.00      |           |              |                                         | ระยอง         | บุคคล        | นายสมพงษ์                             | ปลวกแดง    |
|       | 15       | เงินที่พนักงานได้รับ       | 34,750.00  |          |          | 1.00  | 1.00      | 0.00      |           |              |                                         | ระยอง         | บุคคล        | นายสมพงษ์                             | ปลวกแดง    |
| -     | วันที่ : | 30/11/2560                 |            | 70.<br>  |          |       | с С.<br>- |           |           |              |                                         |               |              | · · · · · · · · · · · · · · · · · · · |            |
|       | 1        | เงินเดือน                  | 36,000.00  |          |          | 30.00 | 1.00      | 0.00      | 36,000.00 | 36,000.00    | 36,000.00                               | ระยอง         | บุคคล        | นายสมพงษ์                             | ปลวกแดง    |
|       | 7        | หักประกันสังคม             |            | 750.00   |          | 1.00  | 1.00      | 0.00      |           |              |                                         | ระยอง         | นุคคล        | นายสมพงษ์                             | ปลวกแดง    |
|       | 13       | หักภาษีเงินได้             |            | 500.00   |          | 1.00  | 1.00      | 0.00      |           |              |                                         | ระยอง         | บุคคล        | นายสมพงษ์                             | ปลวกแดง    |
|       | 8        | ประกันสังคมที่บริษัทสมทบ   |            |          | 750.00   | 1.00  | 1.00      | 0.00      |           |              |                                         | ระยอง         | บุคคล        | นายสมพงษ์                             | ปลวกแดง    |
|       | 29       | ภาษีที่โปรแกรมคำนวณได้     |            |          | 900.00   | 1.00  | 1.00      | 0.00      |           |              |                                         | ระของ         | บุคคล        | นายสมพงษ์                             | ปลวกแดง    |
|       | 15       | เงินที่พนักงานได้รับ       | 34,750.00  |          |          | 1.00  | 1.00      | 0.00      |           |              |                                         | ระยอง         | บุคคล        | นายสมพงษ์                             | ปลวกแดง    |
| E     | วันที่ : | 31/12/2560                 |            |          |          |       |           |           |           |              |                                         |               |              |                                       |            |
|       | 1        | เงินเดือน                  | 36,000.00  | )        |          | 31.00 | 1.00      | 0.00      | 36,000.00 | 36,000.00    | 36,000.00                               | ระยอง         | บุคคล        | นายสมพงษ์                             | ปลวกแดง    |
|       | 7        | หักประกันสังคม             |            | 750.00   |          | 1.00  | 1.00      | 0.00      | 255       |              |                                         | ระยอง         | บุคคล        | นายสมพงษ์                             | ปลวกแดง    |
|       | 13       | หักภาษีเงินได้             |            | 2,000.00 |          | 1.00  | 1.00      | 0.00      |           |              |                                         | ระยอง         | บุคคล        | นายสมพงษ์                             | ปลวกแดง    |
|       | 8        | ประกันสังคมที่บริษัทสมทบ   |            |          | 750.00   | 1.00  | 1.00      | 0.00      |           |              |                                         | ระยอง         | บุคคล        | นายสมพงษ์                             | ปลวกแดง    |
|       | 29       | กาษีที่โปรแกรมศานวณได้     |            | jj       | 3,550.00 | 1.00  | 1.00      | 0.00      |           |              |                                         | ระยอง         | บุคคล        | นายสมพงษ์                             | ปลวกแดง    |
|       | 15       | เงินที่พนักงานได้รับ       | 33,250.00  |          |          | 1.00  | 1.00      | 0.00      |           |              |                                         | ระยอง         | บุคคล        | นายสมพงษ์                             | ปลวกแดง    |

#### <u>หมายเหตุ</u>

- งวดเดือนมกราคม เดือนพฤศจิกายน : พนักงานจะถูกหักภาษีเงินได้ 500 ตามที่กำหนดในแฟ้มประวัติ
- งวดเดือนธันวาคม : พนักงานถูกหักภาษี 2000 ตามที่กำหนดในแฟ้มประวัติ